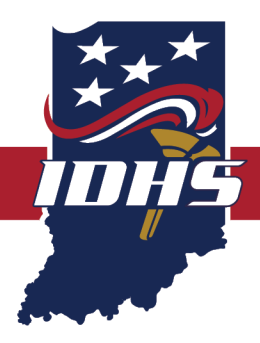

## INDIANA DEPARTMENT OF HOMELAND SECURITY

## EMRESOURCE INSTRUCTIONS FOR DIVERSION STATUS

Your organization's primary EMResource contact has been granted access to EMResource to view new fields for hospital diversion status that hospitals are required to submit. Emergency Department and ICU status are listed for the facilities.

Because you will have a single account with shared access via the account email address and password, IDHS strongly recommends a dedicated email address for this purpose. The primary account login can be shared, and up to six users per organization can use the login at any one time.

The view below can be seen in the Update 22: HHS: COVID Hospital Capacity tab or the Update 4: Situational Awareness Information tab.

| Setup View Upload                                                                                                 | Event Preferences Form                                                                                               | Regional Info            | Jobs IM                                   |                                                        |                                                        |                                        |                                                                           |                                                                             |
|----------------------------------------------------------------------------------------------------|----------------------------------------------------------------------------------------------------|--------------------------|-------------------------------------------|--------------------------------------------------------|--------------------------------------------------------|----------------------------------------|---------------------------------------------------------------------------|-----------------------------------------------------------------------------|
| Event Status                                                                                                    |                                                                                                    |                          |                                           |                                                        |                                                        |                                        |                                                                           | 🗄 print 🖾 excel 🔮 refresh 👘 help                                            |
| Update<br>22:<br>COVID-<br>19 -<br>Contacts Update<br>1:<br>Public<br>Health Update<br>1:<br>COVID-<br>19<br>IDOC | COVID-<br>19<br>EMS<br>Update<br>22: HHS:<br>CoviD<br>Hospital<br>Capacity<br>Update<br>Hospital<br>Capacity<br>Quei | te<br>bital<br>ID /<br>Y | Update 20:<br>HHS:<br>Remdesivir<br>Query | Update 20:<br>HHS:<br>Confirmed<br>COVID<br>Admissions | Update 20:<br>HHS:<br>Suspected<br>COVID<br>Admissions | Update<br>20: HHS:<br>Lab<br>Reporting | odate 20:<br>15:<br>VD/DD<br>rological □ 13:HH3:<br>Supplies □ 13:<br>Car | date<br>VID-<br>Ng<br>me<br>VID-<br>Situational<br>Awareness<br>Information |
| Created By: Eric Shelley @ 11/11/20 17:21 EST<br>Information related to accepting patients and contact            | s.   Event Details   View History                                                                                    |                          |                                           |                                                        |                                                        |                                        |                                                                           |                                                                             |
| Hospital - w/ ED<br>Community Heart And Vascular Hospital                                                         | Emergency Depar                                                                                                    | tment Status             | ICU Status                                | Comment                                                | _                                                      | _                                      | Last Update<br>07 Sep 2021 08:51 EDT                                      | By User<br>Courtney Plunkett                                                |
| Community Hospital East                                                                                           | Normal                                                                                                    |                          | Normal                                    |                                                        |                                                        |                                        | 07 Sep 2021 08:53 EDT                                                     | Courtney Plunkett                                                           |
| Community Hospital North                                                                                          | Normal                                                                                                    |                          | Diversion                                 | ICU                                                    |                                                        |                                        | 07 Sep 2021 08:54 EDT                                                     | Courtney Plunkett                                                           |
| Community Hospital South                                                                                          | Normal                                                                                                    |                          | Normal                                    |                                                        |                                                        |                                        | 07 Sep 2021 08:55 EDT                                                     | Courtney Plunkett                                                           |
| Franciscan Health - Indianapolis                                                                                  | Advisory                                                                                                    |                          | Diversion                                 | 13 beds hold                                           | ling in ED with beds ble                               | ocked and staffing issues.   No        | adult 07 Sep 2021 09:35 EDT                                               | Franciscan Health                                                           |
| Franciscan Health - Mooresville                                                                                   | Diversion                                                                                                    |                          | Diversion                                 | Holding in E                                           | D with staffing issues a                               | and limited / blocked beds.   sta      | ffing i 07 Sep 2021 09:59 EDT                                             | Franciscan Health                                                           |
| Hancock Regional Hospital                                                                                         | Diversion                                                                                                    |                          | Diversion                                 | Holding 8 pa                                           | tients in ED and more                                  | waiting to be seen and not ava         | ilable 07 Sep 2021 11:04 EDT                                              | Kelly Manning                                                               |
| Hendricks Regional Health-Brownsburg                                                                              | Normal                                                                                                    |                          | No ICU                                    |                                                        |                                                        |                                        | 07 Sep 2021 09:08 EDT                                                     | Lisa Imlay                                                                  |
| Hendricks Regional Health Danville                                                                                | Normal                                                                                                    |                          | Diversion                                 | only 1 transf                                          | er bed available                                       |                                        | 07 Sep 2021 09:09 EDT                                                     | Lisa Imlay                                                                  |
| IU Health - Methodist Hospital                                                                                    | Normal                                                                                                    |                          | Advisory                                  | Current ICU                                            | usage is at 107%                                       |                                        | 07 Sep 2021 05:36 EDT                                                     | Thomas Huser                                                                |
| IU Health - Morgan                                                                                                | Normal                                                                                                    |                          | No ICU                                    |                                                        |                                                        |                                        | 07 Sep 2021 09:00 EDT                                                     | Robin Koch                                                                  |
| IU Health - North Hospital                                                                                        | Normal                                                                                                    |                          | Normal                                    |                                                        |                                                        |                                        | 07 Sep 2021 09:36 EDT                                                     | Jaime Bever                                                                 |
| IU Health - Saxony                                                                                                | Normal                                                                                                    |                          | Normal                                    |                                                        |                                                        |                                        | 07 Sep 2021 09:40 EDT                                                     | Jaime Bever                                                                 |
| IU Health - West Hospital                                                                                         | Normal                                                                                                    |                          | Normal                                    |                                                        |                                                        |                                        | 07 Sep 2021 09:36 EDT                                                     | Jane Forni                                                                  |
| Johnson Memorial Hospital                                                                                         | Diversion                                                                                                    |                          | Diversion                                 |                                                        |                                                        |                                        | 06 Sep 2021 22:45 EDT                                                     | Brent Shepherd                                                              |
| Major Hospital                                                                                                    | Normal                                                                                                    |                          | Diversion                                 |                                                        |                                                        |                                        | 07 Sep 2021 10:45 EDT                                                     | Brenda Martin                                                               |
| Peyton Manning Children's                                                                                         | Normal                                                                                                    |                          | Normal                                    | Contact One                                            | Call Transfer Center f                                 | or info 317-338-5000                   | 06 Apr 2021 10:05 EDT                                                     | Robin Guntsch                                                               |
| Riley Hospital For Children At IU Health                                                                          | Normal                                                                                                    |                          | Advisory                                  | Current ICU                                            | usage is 138%                                          |                                        | 07 Sep 2021 05:43 EDT                                                     | Thomas Huser                                                                |
| Riverview Health Noblesville                                                                                      | Normal                                                                                                    |                          | Diversion                                 | CC                                                     |                                                        |                                        | 07 Sep 2021 08:05 EDT                                                     | Amy Beechboard                                                              |
| Riverview Health Westfield                                                                                        | Normal                                                                                                    |                          | No ICU                                    |                                                        |                                                        |                                        | 07 Sep 2021 08:05 EDT                                                     | Amy Beechboard                                                              |
| Sidney & Lois Eskenazi Hospital                                                                                   | Normal                                                                                                    |                          | Advisory                                  | at capacity                                            |                                                        |                                        | 06 Sep 2021 18:42 EDT                                                     | Justin Mast                                                                 |
| St. Vincent Carmel                                                                                                | Normal                                                                                                    |                          | Normal                                    | Contact One                                            | Call Transfer Center f                                 | or info 317-338-5000                   | 06 Apr 2021 10:05 EDT                                                     | Robin Guntsch                                                               |
| St. Vincent Fishers                                                                                               | Normal                                                                                                    |                          | No ICU                                    | Contact One                                            | Call Transfer Center f                                 | or info 317-338-5000                   | 06 Apr 2021 10:04 EDT                                                     | Robin Guntsch                                                               |
| St. Vincent Heart Center                                                                                          | Normal                                                                                                    |                          | Normal                                    | Contact One                                            | Call Transfer Center f                                 | or info 317-338-5000                   | 06 Apr 2021 10:04 EDT                                                     | Robin Guntsch                                                               |
| St Vincent Hospital Indianapolis                                                                                  | Normal                                                                                                    |                          | Normal                                    | Contact One                                            | Call Transfer Center f                                 | or info 317-338-5000                   | 06 Apr 2021 10:04 EDT                                                     | Robin Guntsch                                                               |
| St. Vincent Women's Hospital                                                                                      | Normal                                                                                                    |                          | No ICU                                    | Contact One                                            | Call Transfer Center f                                 | or info 317-338-5000                   | 06 Apr 2021 10:02 EDT                                                     | Robin Guntsch                                                               |

In order to get a clean look like this, please take the following steps.

SERVICE INTEGRITY

RITY RESPECT

## **INSTRUCTIONS**

- 1. Log in.
- 2. Select **Setup > Users**.
- 3. Select Users.
- 4. Select Create New User.
- 5. Fill in all of the pertinent information.
- 6. Be sure to check **Shared Account: Multiple users can access this account with shared or personal login credentials**. This allows multiple users to have a shared templated account and you do not have to refine each hospital for every user.
- 7. Scroll down to Resource Rights.
- 8. Filter by **Hospital w/ ED** on the very last column that is filterable.
- 9. Check all the hospitals you want shown for your crews.
- 10. Select Refine by the checkbox for each hospital.
- 11. Deselect all checkboxes except the following:
  - Cath Lab
  - Comment
  - Comprehensive Stroke Center
  - Decon
  - Emergency Department Status
  - ICU Status
  - Psych Capability
  - SANE Capability
  - Trauma Center Level
  - Triage Black Capacity
  - Triage Green Capacity
  - Triage Red Capacity
  - Triage Yellow Capacity
  - Visitor Restrictions

12. Select Save Changes.

## SERVICE INTEGRITY

RITY RESPECT